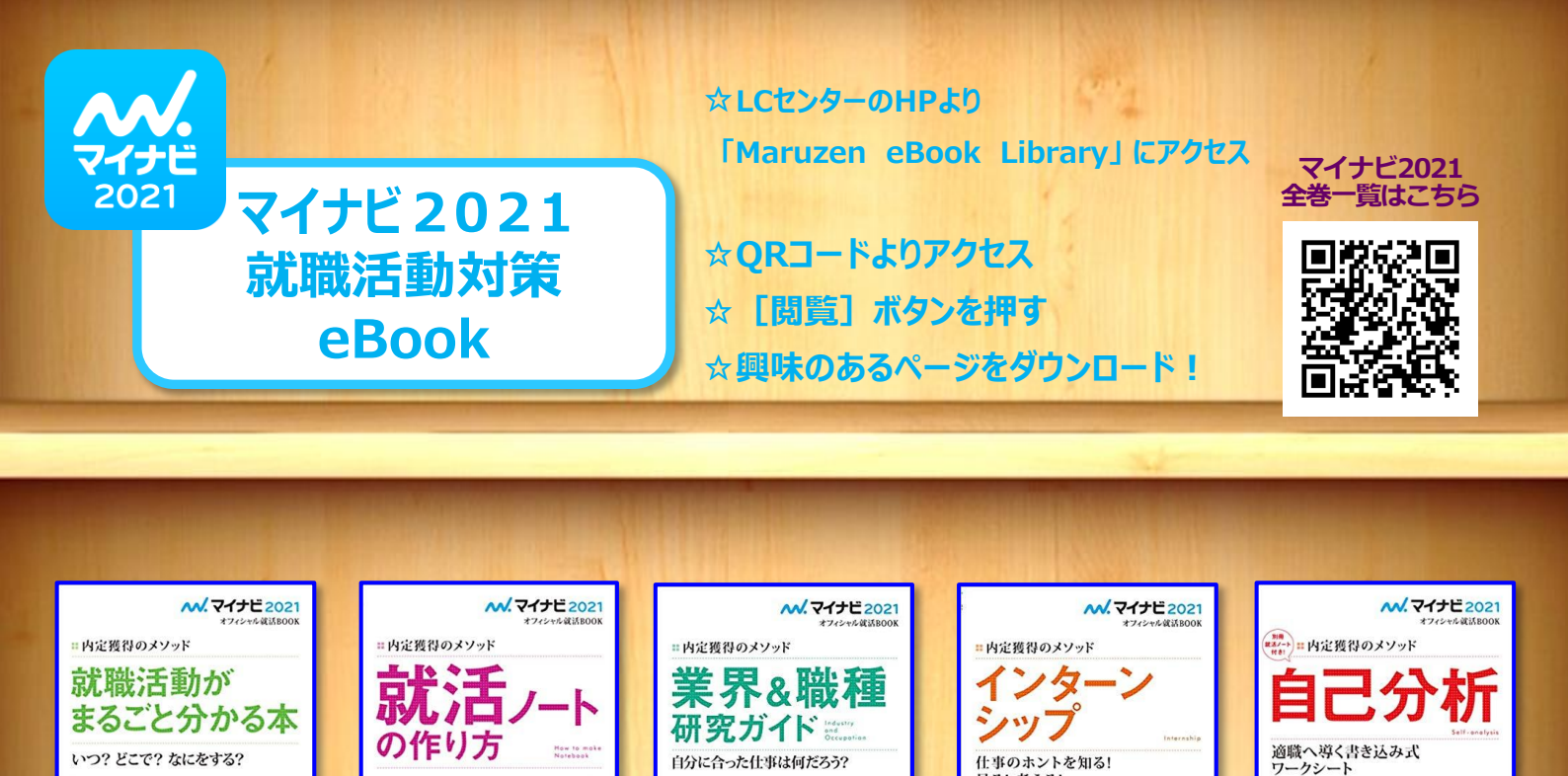

マイナビ出版編集部画別

動の第一歩は業

\*>トの 優良企業

。見つけ方

定者の実例が満載

ノート術を知

就職活!

成功。

見る! 考える!

就業体験。

き込みパワーク

気付かなた

そして適

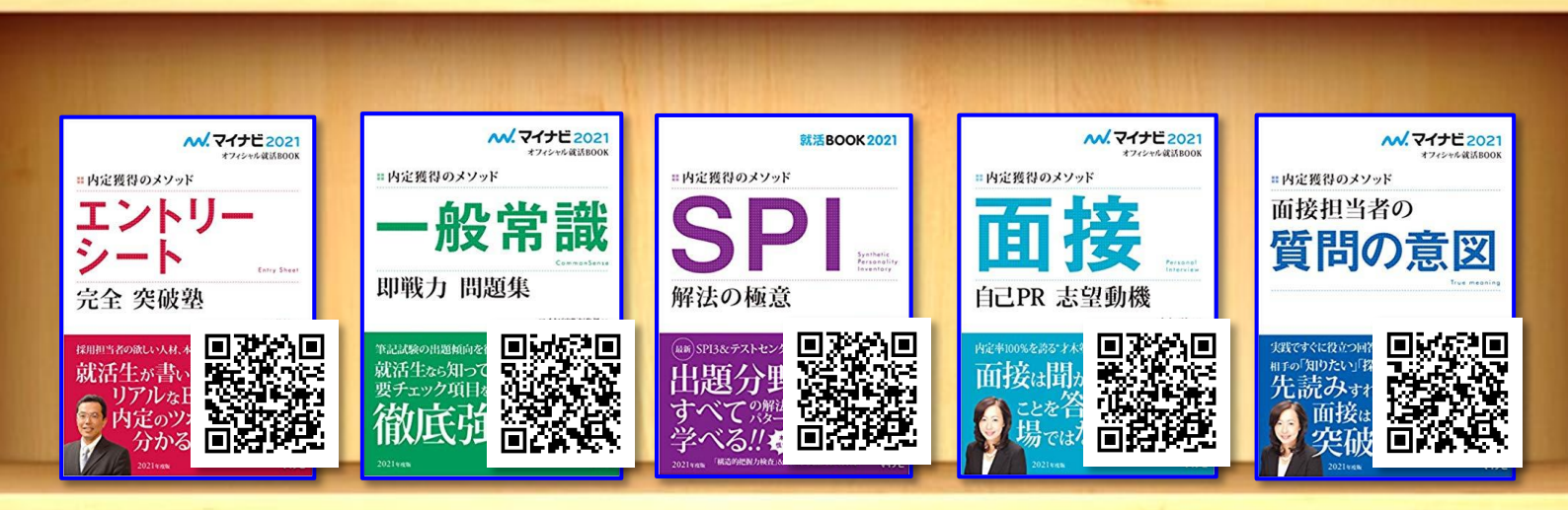

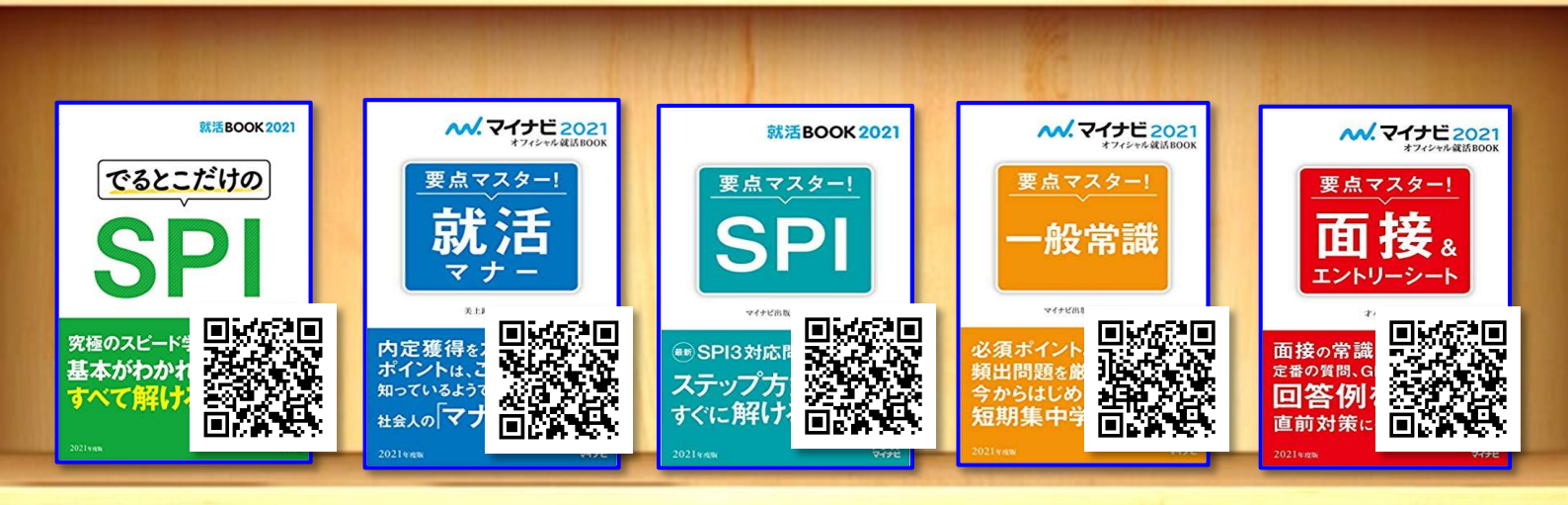

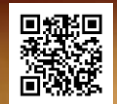

14 /8G a

内定出る人出ないあなたの人生

∎ਔ

LCセンターHP→情報検索→電子ブック→Maruzen eBook Library

## 電子ブックの利用方法(Maruzen eBook Library)

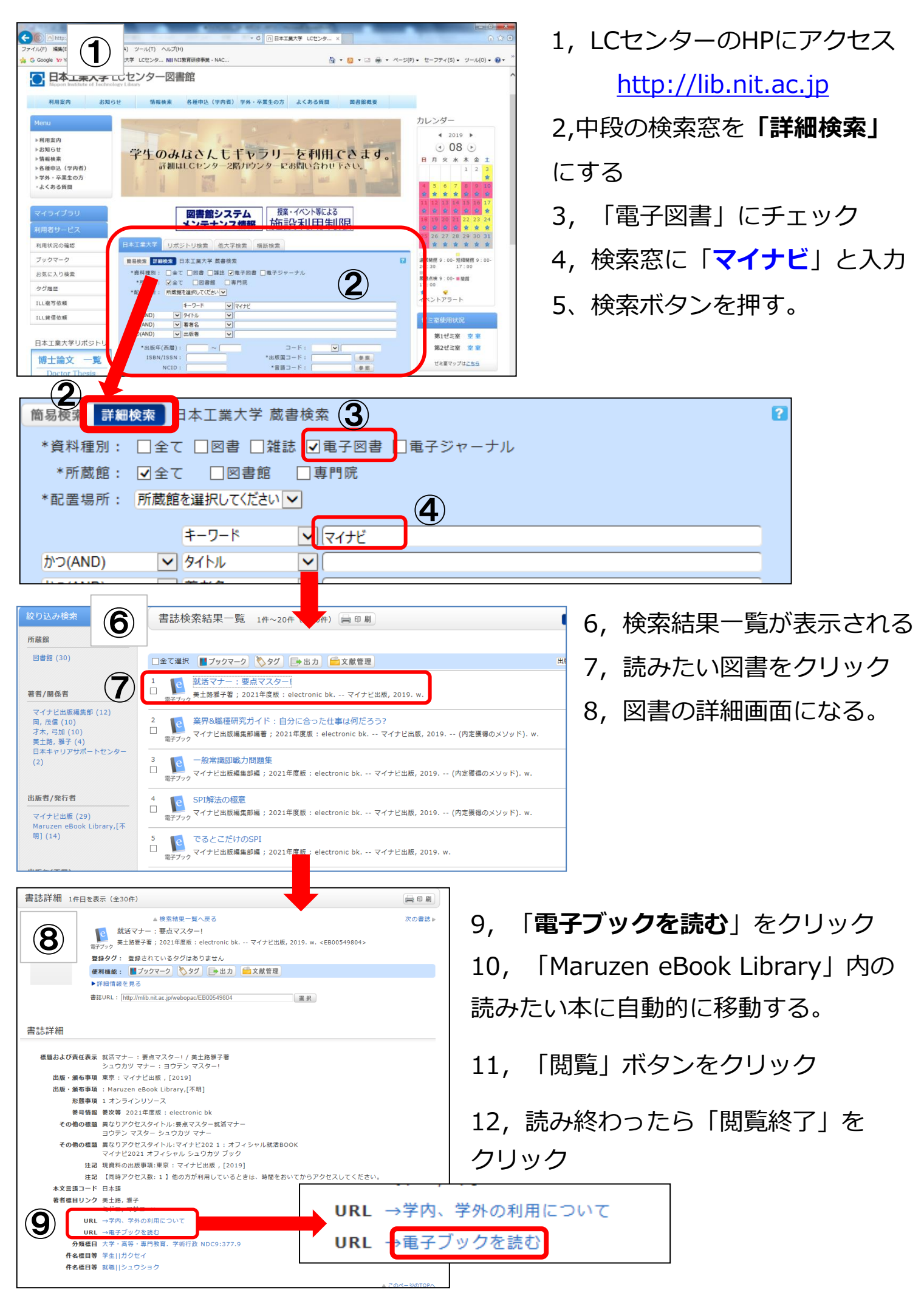